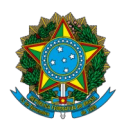

Ministério da Educação Instituto Federal do Espírito Santo Centro de Referência em Formação e em Educação a Distância

## EDITAL UNIFICADO № 38/2024 – OFERTA DE VAGAS CURSOS DE PÓS-GRADUAÇÃO APERFEIÇOAMENTO DO CEFOR

A Diretora do Centro de Referência em Formação e em Educação a Distância do Instituto Federal do Espírito Santo – Cefor convoca os (as) Candidatos(as) Autodeclarados(as) Negros/as (pretos/as e pardos/as), inscritos nas reservas de vagas, que devem participar do Procedimento de Verificação da Autodeclaração.

Conforme previsto no item 6.1 do edital, todos os candidatos convocados na tabela abaixo realizarão o procedimento de Verificação da Autodeclaração por videoconferência.

| CURSO DE PÓS-GRADUAÇÃO APERFEIÇOAMENTO EM DESIGN EDUCACIONAL |                                        |     |              |            |         |
|--------------------------------------------------------------|----------------------------------------|-----|--------------|------------|---------|
| https://conferenciaweb.rnp.br/ifes/ifes-cefor-02             |                                        |     |              |            |         |
| INSCRIÇÃO                                                    | NOME                                   | MV* | SITUAÇÃO     | DATA       | HORÁRIO |
| 67779                                                        | GABRIELA AMANDA SILVA                  | PPI | CONVOCADO(A) | 11/06/2024 | 09:00   |
| 67378                                                        | JUCELIA FERNANDES DE SOUZA             | PPI | CONVOCADO(A) | 11/06/2024 | 09:05   |
| 66812                                                        | FRANCISCO RAFAEL SOUSA FREITAS         | PPI | CONVOCADO(A) | 11/06/2024 | 09:10   |
| 68589                                                        | JULIA CRISTIANA CORDEIRO DOS<br>SANTOS | PPI | CONVOCADO(A) | 11/06/2024 | 09:15   |
| 68276                                                        | GEOVANE ARCANJO LIMA                   | PPI | CONVOCADO(A) | 11/06/2024 | 09:20   |
| 67596                                                        | MARIANA DIAS NOGUEIRA                  | PPI | CONVOCADO(A) | 11/06/2024 | 09:25   |
| 67641                                                        | WILLIAM GOMES PINHEIRO SANTOS          | PPI | CONVOCADO(A) | 11/06/2024 | 09:30   |
| 67149                                                        | WELLINGTON LUIS GOMES DOS<br>SANTOS    | PPI | CONVOCADO(A) | 11/06/2024 | 09:35   |
| 67161                                                        | PLINIO FLAVIO DE SA                    | PPI | CONVOCADO(A) | 11/06/2024 | 09:40   |
| 67212                                                        | NUBIA VIEIRA TEIXEIRA                  | PPI | CONVOCADO(A) | 11/06/2024 | 09:45   |
| 68290                                                        | GABRIEL RIBEIRO DOS SANTOS             | PPI | CONVOCADO(A) | 11/06/2024 | 09:50   |
| 66919                                                        | ROMILDO SANTOS VIEIRA                  | PPI | CONVOCADO(A) | 11/06/2024 | 09:55   |
| 67907                                                        | JOAO PEDRO LIMA DA COSTA SOUSA         | PPI | CONVOCADO(A) | 11/06/2024 | 10:00   |
| 67815                                                        | ANA LAURA VENTURA COELHO<br>CASTRO     | PPI | CONVOCADO(A) | 11/06/2024 | 10:05   |
| 67831                                                        | KEILA CRISTINA ZACHE                   | PPI | CONVOCADO(A) | 11/06/2024 | 10:10   |
| 68295                                                        | RODNEY BARBOSA MOURA FREITAS<br>SANTOS | PPI | CONVOCADO(A) | 11/06/2024 | 10:15   |

| 67000                                                                      | ANDREA APARECIDA NOGUEIRA DE              |         |                      | 11/00/2024 | 10.20   |
|----------------------------------------------------------------------------|-------------------------------------------|---------|----------------------|------------|---------|
| 0/8/0                                                                      | SOUZA FAZOLO                              |         | CONVOCADO(A)         | 11/06/2024 | 10:20   |
| 68329                                                                      | LUCAS SANTOS PINTO                        | PPI     | CONVOCADO(A)         | 11/06/2024 | 10:25   |
| 67497                                                                      | MARCOS WELLER FERREIRA SANTOS             | DDI     |                      | 11/06/2024 | 10.30   |
| 07497                                                                      | FILHO                                     |         |                      | 11/00/2024 | 10.50   |
| 68203                                                                      | CAROLINA REZENDE FRAGOSO                  | PPI     | CONVOCADO(A)         | 11/06/2024 | 10:35   |
| 67181                                                                      | DAIANE OLIVEIRA NASCIMENTO<br>RIBEIRO     | PPI     | CONVOCADO(A)         | 11/06/2024 | 10:40   |
| 67144                                                                      | MATEUS SANTOS BRANDAO                     | PPI     | CONVOCADO(A)         | 11/06/2024 | 10:45   |
|                                                                            |                                           |         |                      |            |         |
|                                                                            | CURSO DE PÓS-GRADUAÇÃO APERFI             | EIÇOAM  | ENTO EM FORMAÇ       | ÃO DOCENTE |         |
|                                                                            | PARA EDUCA                                | ção a d | ISTÂNCIA             |            |         |
| ~~~~~~~~~~~~~~~~~~~~~~~~~~~~~~~~~~~~~~~                                    | https://conferenciawe                     | b.rnp.b | r/ifes/ifes-cefor-02 |            | ,       |
| INSCRIÇÃO                                                                  | NOME                                      | MV*     | SITUAÇÃO             | DATA       | HORÁRIO |
| 68434                                                                      | BRUNA LARISSA DA SILVA                    | PPI     | CONVOCADO(A)         | 13/06/2024 | 09:00   |
| 68273                                                                      | ALEX SANDRO CARNEIRO DA COSTA             | PPI     | CONVOCADO(A)         | 13/06/2024 | 09:05   |
| 67748                                                                      | ITALO JORDAN CARDOSO DOS                  | PPI     | CONVOCADO(A)         | 13/06/2024 | 09:10   |
|                                                                            | SANTOS                                    |         |                      | -,, -      |         |
| 67720                                                                      | SELMA DA CONCEICAO SANTOS<br>SUZART       | PPI     | CONVOCADO(A)         | 13/06/2024 | 09:15   |
| 68100                                                                      | FRANCISCO DAS CHAGAS ARAUJO<br>DA SILVA   | PPI     | CONVOCADO(A)         | 13/06/2024 | 09:20   |
| 67383                                                                      | VALERIA CAROLINE SANTOS DOS<br>SANTOS     | PPI     | CONVOCADO(A)         | 13/06/2024 | 09:25   |
| 67803                                                                      | FRANCISCO DE ASSIS                        | PPI     | CONVOCADO(A)         | 13/06/2024 | 09:30   |
| 68030                                                                      | SIMONE APARECIDA ESTEVES                  | PPI     | CONVOCADO(A)         | 13/06/2024 | 09:35   |
| 67228                                                                      | CINTIA DA CONCEICAO SILVA                 | PPI     | CONVOCADO(A)         | 13/06/2024 | 09:40   |
| 67546                                                                      | JOSE SERGIO DA SILVA                      | PPI     | CONVOCADO(A)         | 13/06/2024 | 09:45   |
| 67744                                                                      | ANDRE SILVA SANTOS                        | PPI     | CONVOCADO(A)         | 13/06/2024 | 09:50   |
| 68494                                                                      | LUCIMARA ALEXANDRE DA SILVA               | PPI     | CONVOCADO(A)         | 13/06/2024 | 09:55   |
| 67640                                                                      | ANA CAROLINA SANTANA PINHEIRO             | PPI     | CONVOCADO(A)         | 13/06/2024 | 10:00   |
| 67745                                                                      | MARCIANA CARLA DA SILVA                   | PPI     | CONVOCADO(A)         | 13/06/2024 | 10:05   |
| 68485                                                                      | ANDREIA JORGE DA SILVA DIAS               | PPI     | CONVOCADO(A)         | 13/06/2024 | 10:10   |
| 68577                                                                      | RACKEL FONSECA COELHO                     | PPI     | CONVOCADO(A)         | 13/06/2024 | 10:15   |
| 67667                                                                      | JUSSARA FELIX DA SILVA                    | PPI     | CONVOCADO(A)         | 13/06/2024 | 10:20   |
| 68271                                                                      | SULAMITA DOS SANTOS SANTANA<br>SACRAMENTO | PPI     | CONVOCADO(A)         | 13/06/2024 | 10:25   |
| 68314                                                                      | KRISSIA ALECRIM CARVALHO COSTA            | PPI     | CONVOCADO(A)         | 13/06/2024 | 10:30   |
| 68582                                                                      | EDNELSON MATHEUS SILVA REIS               | PPI     | CONVOCADO(A)         | 13/06/2024 | 10:35   |
|                                                                            |                                           |         |                      |            |         |
| CURSO DE PÓS-GRADUAÇÃO APERFEIÇOAMENTO EM TECNOLOGIAS DIGITAIS APLICADAS À |                                           |         |                      |            |         |
| EDUCAÇÃO                                                                   |                                           |         |                      |            |         |
| https://conferenciaweb.rnp.br/ifes/ifes-cefor-02                           |                                           |         |                      |            |         |
| INSCRIÇÃO                                                                  | NOME                                      | MV*     | SITUAÇÃO             | DATA       | HORÁRIO |

| 68216 | GISLAINE ALINE MODESTO ROCHA     | PPI | CONVOCADO(A) | 14/06/2024 | 09:00 |
|-------|----------------------------------|-----|--------------|------------|-------|
| 08510 | MARTES                           |     |              |            |       |
| 66837 | JAQUELINE MARIA MARINHO          | PPI | CONVOCADO(A) | 14/06/2024 | 09:05 |
| 68568 | SAIONARA AZEVEDO ROCHA           | PPI | CONVOCADO(A) | 14/06/2024 | 09:10 |
| 68139 | CREUZENIR CORREA                 | PPI | CONVOCADO(A) | 14/06/2024 | 09:15 |
| 68163 | GILSON SOUZA PRINTES             | PPI | CONVOCADO(A) | 14/06/2024 | 09:20 |
| 67576 | STEFANY SIMOES PEREIRA           | PPI | CONVOCADO(A) | 14/06/2024 | 09:25 |
| 67992 | ADRIANA CORREIA DE JESUS         | PPI | CONVOCADO(A) | 14/06/2024 | 09:30 |
| 67133 | RAMOM DA SILVA COSTA             | PPI | CONVOCADO(A) | 14/06/2024 | 09:35 |
| 67727 | VALQUIRIA ACIOLE DA SILVA        | PPI | CONVOCADO(A) | 14/06/2024 | 09:40 |
| 67205 | GLAUCO SILVA SOUSA               | PPI | CONVOCADO(A) | 14/06/2024 | 09:45 |
| 67701 | LAIS SCORZIELLO FEITOSA DA SILVA | PPI | CONVOCADO(A) | 14/06/2024 | 09:50 |
| 68169 | LUDMILA JOSE BARBOSA             | PPI | CONVOCADO(A) | 14/06/2024 | 09:55 |
| 68026 | LUIZ FERNANDES BAPTISTA          | PPI | CONVOCADO(A) | 14/06/2024 | 10:00 |
| 66943 | JEFFERSON RODRIGUES DO           | וחס |              | 14/06/2024 | 10.05 |
|       | NASCIMENTO                       | PPI | CONVOCADO(A) | 14/00/2024 | 10.05 |
| 68542 | CARLOS HENRIQUE SANTOS           | PPI | CONVOCADO(A) | 14/06/2024 | 10:10 |
| 66891 | DIEGO RODRIGUES DOS SANTOS       | PPI | CONVOCADO(A) | 14/06/2024 | 10:15 |
| 68193 | RICARDO AUGUSTO FERRAZ BORGES    | PPI | CONVOCADO(A) | 14/06/2024 | 10:20 |
| 67591 | IZABELLA STELLA BITTENCOURT      | PPI | CONVOCADO(A) | 14/06/2024 | 10:25 |
| 67707 | JONATHAN QUIRINO DE SOUSA        | PPI | CONVOCADO(A) | 14/06/2024 | 10:30 |
| 67944 | JOSE BARBOZA DE FREITAS          | PPI | CONVOCADO(A) | 14/06/2024 | 10:35 |

## LEIA ATENTAMENTE AS ORIENTAÇÕES ABAIXO:

1. Os candidatos deverão ler todas as orientações do item 6 do edital;

2. Para participar, o candidato deverá apresentar documento de identificação oficial original, com foto, que contenha o número do documento de identificação.

**3**. Os candidatos convocados para realização do procedimento complementar de verificação da autodeclaração por meio de videoconferência deverão observar as orientações seguintes:

a) O candidato deverá possuir computador desktop ou notebook com: sistema operacional Windows 7 ou superior, Linux ou Mac OS X ou superior; webcam; microfone; caixas de som ou fone de ouvido; conexão com velocidade mínima de 512 Kbps; software Adobe Flash Player (disponível em https://get.adobe.com/br/flashplayer/); em suas últimas versões navegadores Google Chrome, Opera, Mozilla Firefox, Safari ou Microsoft Edge. O candidato, caso prefira, também poderá utilizar aparelho Smartphone.

b) O candidato deverá estar em ambiente com uma boa iluminação, a fim de não comprometer a visualização do candidato na gravação.

c) O candidato deverá usar roupas sem estampas, bem como não poderá usar boné, chapéu ou qualquer outro acessório que dificulte a verificação fenotípica, prejudicando o procedimento de heteroidentificação do candidato.

d) O candidato não deverá estar maquiado para não causar à comissão algum tipo de

dúvida, podendo inclusive levar ao indeferimento da verificação.

**4**. Os candidatos deverão acessar a sala de videoconferência com antecedência de até 10 (dez) minutos antes do respectivo horário de início da sessão on-line de verificação onde estarão presentes os membros da Comissão de Verificação da Autodeclaração que realizarão o procedimento de verificação complementar à autodeclaração.

5. Os candidatos deverão certificar-se do dia e horário estabelecido para apresentação no procedimento de Verificação da Autodeclaração e seguir os seguintes passos (VEJA O TUTORIAL NO FINAL DESTA CONVOCAÇÃO):

i - Verificar se os dispositivos webcam, microfone e fones de ouvido ou caixa de som, estão em perfeito funcionamento; Acessar o link, que será disponibilizado no ato da convocação, no seu computador desktop, notebook ou Smartphone; Verificar se o estado atual da conferência está indicado como "em andamento!", com fundo na cor verde. Na coluna "Não tenho uma conta", preencher o campo "seu nome completo" com o número de documento de identificação e clicar no botão entrar.

ii - Uma vez dentro da sala de reunião, são necessárias algumas configurações para iniciar sua participação: será exibida uma tela para selecionar o compartilhamento do microfone, clicando no ícone e legenda de "microfone"; é necessário habilitar/ativar o compartilhamento de microfone pelo navegador; na barra inferior da tela, há três ícones juntos, clicar no ícone do meio com figura de câmera em um círculo com barra para habilitá la; selecionar a câmera, clicar no botão iniciar compartilhamento e habilitar no navegador

**6.** Fica estabelecido que, havendo impossibilidade de conexão ao início da entrevista, decorrente de falha oriunda do equipamento ou da conexão da parte do candidato, a entrevista será cancelada após 03 (três) tentativas, ficando classificada como pendente. O candidato deverá tirar um "print screen" ou fotografia da tela do computador ou smartphone para comprovar a falha.

**7**. Fica estabelecido que, havendo descontinuidade de conexão ao início da entrevista, ou no seu decorrer, que dure mais do que 10 (dez) minutos, a entrevista será cancelada. O setor de informática será acionado para diagnosticar os motivos da ocorrência. Ficando evidenciado que houve falha em estabelecer ou manter contato oriundo dos sistemas, a entrevista será reagendada e informada ao candidato por e-mail.

**8**. O candidato que não conseguir participar da entrevista por motivos mencionados no item 6.9.8, deverá encaminhar e-mail com a justificativa em um prazo máximo de 24 (vinte e quatro) horas após o horário de início marcado para a entrevista no ato da convocação, para o seguinte endereço: <u>selecaoextensao.cefor@ifes.edu.br</u>, a fim de que a Comissão de Processo Seletivo analise os encaminhamentos necessários. O candidato deverá anexar, no e-mail, o "print" ou a fotografia da tela, conforme solicitado no item 6.9.8 do edital.

## <u>TUTORIAL</u>

Os(As) candidatos(as) deverão seguir os seguintes passos ao acessar o endereço eletrônico disponível na tabela de convocação acima - (NÃO ENTRAR PELO APLICATIVO - ENTRAR PELO NAVEGADOR DE SUA PREFERÊNCIA) 1 - Verificar se os dispositivos: webcam, microfone e fones de ouvido ou caixa de som, estão em perfeito funcionamento;

2 - A primeira tela que aparece ao acessar o endereço eletrônico INDICADO, mostra a seguinte mensagem: **"Esta sala de conferência foi migrada para o Novo Portal do Conferênciaweb. Acesse através do botão abaixo:** Acessar a sala no Novo Portal". Basta clicar em Acessar a sala do Novo Portal.

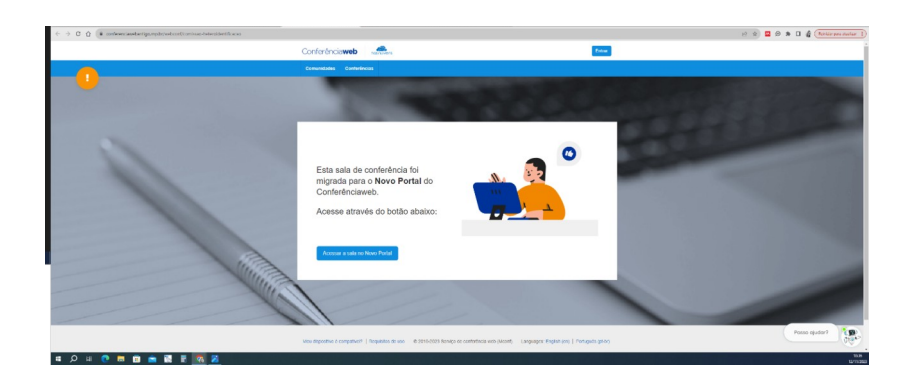

3 - Nesse momento o candidato será direcionado para uma página e verá o nome da sala e o status da reunião - NOME DA SALA. A videoconferência começou há x minutos. x pessoas na videoconferência

Clique em "Acessar como Convidado".

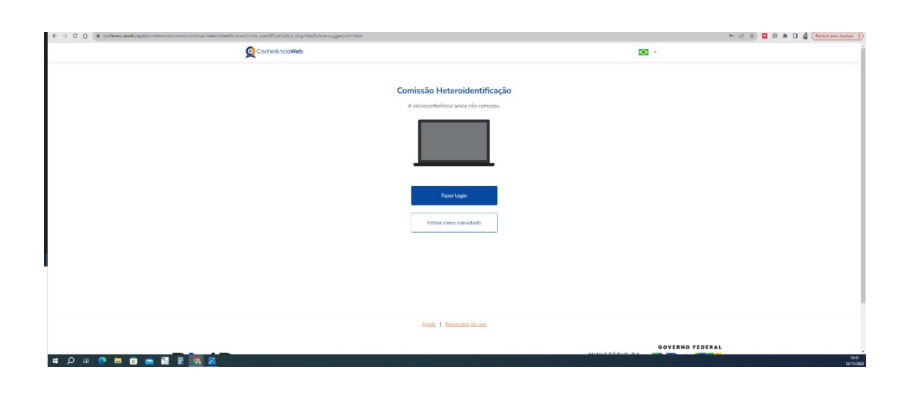

4 - Nessa tela, o (a) candidato (a), deve colocar seu nome completo, o e-mail e clicar em "Entrar".

| O Q (a conference and equitation for each contract on the contract of the contract of |                                                                                                    | 🐐 10 😟 🗖 🕸 🖬 🖬 🎪 (Rectine proceedings 1) |
|----------------------------------------------------------------------------------------------------|----------------------------------------------------------------------------------------------------|------------------------------------------|
| Q ConferênciaWeb                                                                                                    |                                                                                                    | <b>8</b> -                               |
|                                                                                                    | Comission Heteroidentificação<br>Accessentarios na Fisancia<br>I esta revisionantifica<br>I esta revisionantifica<br>Marca Accessentarios<br>Marca Accessentarios<br>M |                                          |
|                                                                                                    | Anda I Broundersteinen                                                                                                    | SOVERIO FEDERAL                          |

5 - Será exibida uma tela com o nome do(a) candidato(a) e a sala, clicar em "Entrar";

| + + C Q is indextable physical concentration in the state of the system of the system of the syst | allelle-andraethilleadantelleadantelleadantelleadantelleadantelleadantelleadantelleadantelleadantelleadantellea |
|----------------------------------------------------------------------------------------------------|----------------------------------------------------------------------------------------------------|
| Q ConferêncioWeb                                                                                                    | <b>2</b> ·                                                                                                    |
| Comissão He                                                                                                    | eroidentificação                                                                                                |
| A videoconforência<br>Lipesoa na                                                                                                    | omoçou Mi 12 mimutos.<br>Ideoconfeciónica                                                                       |
|                                                                                                    |                                                                                                    |
| Vooi er                                                                                                    | rasi como:                                                                                                    |
| Candidato                                                                                                    | (a) Concurso                                                                                                    |
|                                                                                                    | dar Madilar                                                                                                    |
|                                                                                                    |                                                                                                    |
|                                                                                                    |                                                                                                    |
|                                                                                                    |                                                                                                    |
| Adda 1 B                                                                                                    |                                                                                                    |
|                                                                                                    | GOVERNO FEDERAL                                                                                                 |
| u p u e m m m m m m m m                                                                                                    | WAY<br>Landau<br>Landau                                                                                         |

6 - O(a) candidato(a) deverá aguardar a autorização, pelo moderador da sala, para ter acesso;

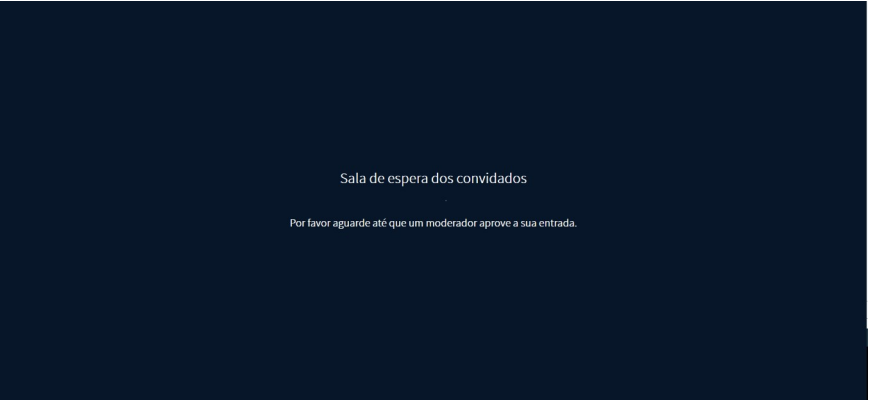

7 - Uma vez dentro da sala de reunião, será exibida uma tela para selecionar o

compartilhamento do microfone. Clicar em "microfone";

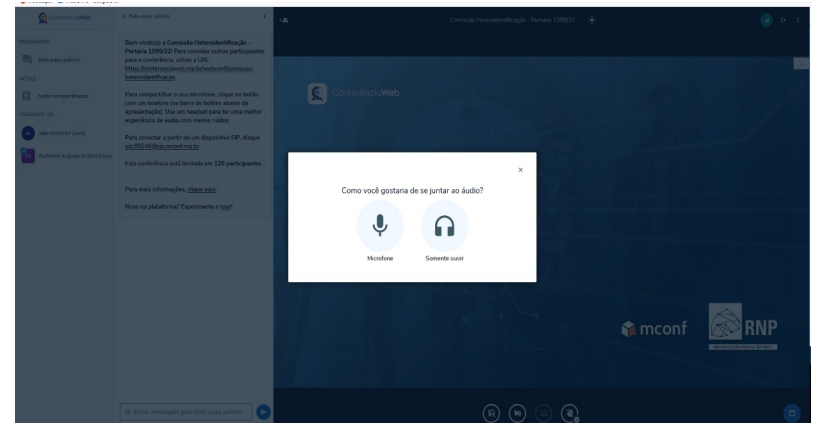

8 - É necessário habilitar/ativar o compartilhamento de microfone pelo navegador;

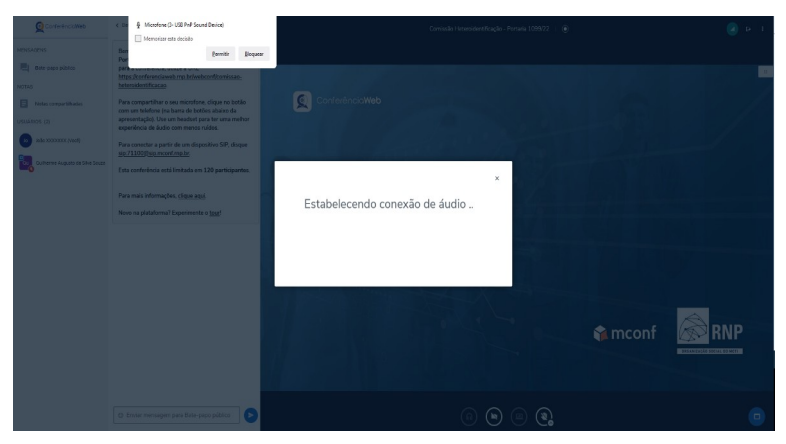

9 - clicar no ícone do meio com figura de "**câmera**" em um círculo com barra para habilitála;

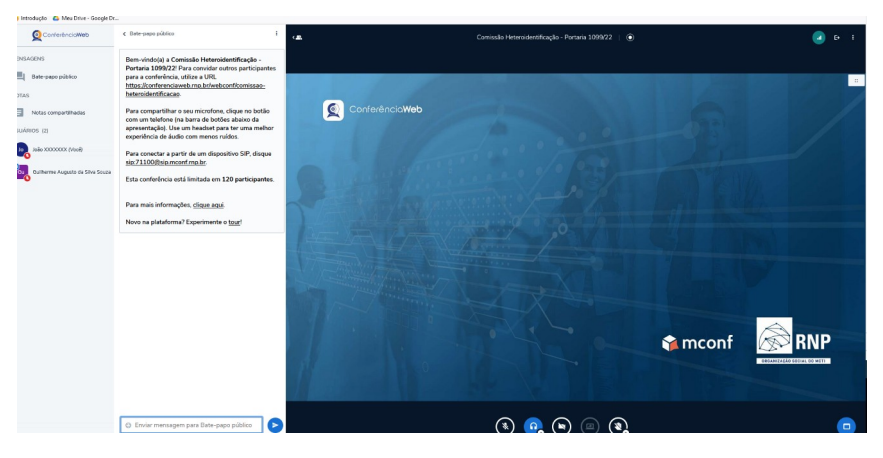

10 - selecionar a "câmera", clicar no botão iniciar compartilhamento e habilitar no navegador.

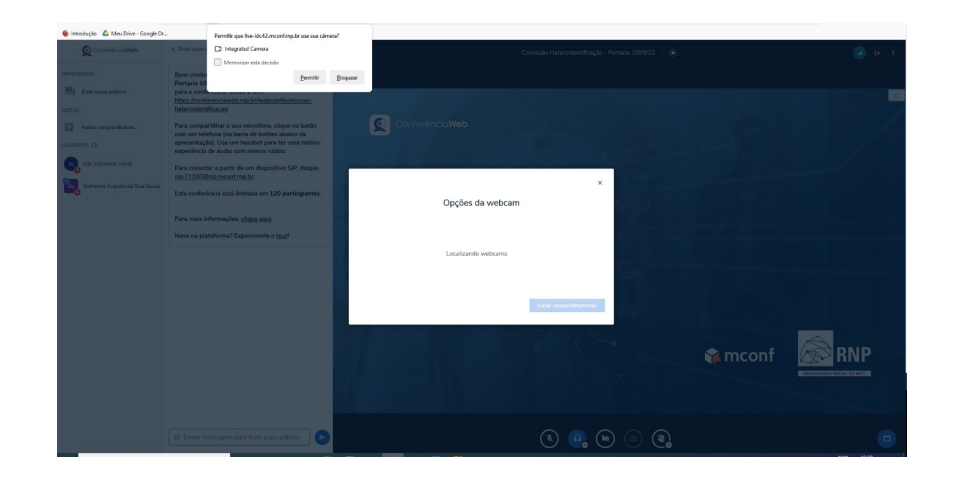

Vitória-ES, 06 de junho de 2024

## Aline Freitas da Silva de Carvalho

Diretora do Centro de Referência em Formação e em Educação a Distância Portaria nº 797, de 08 de abril de 2022